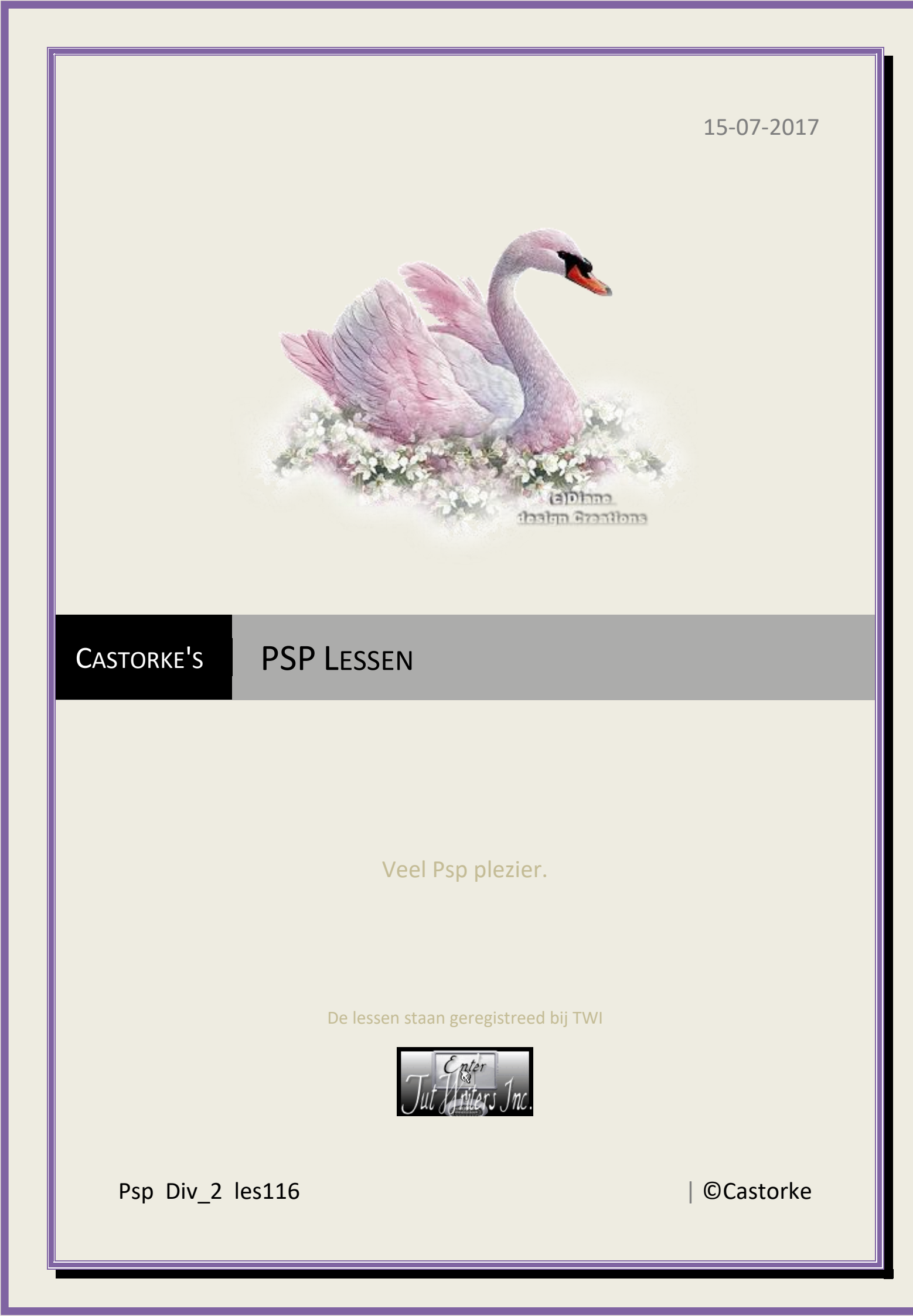

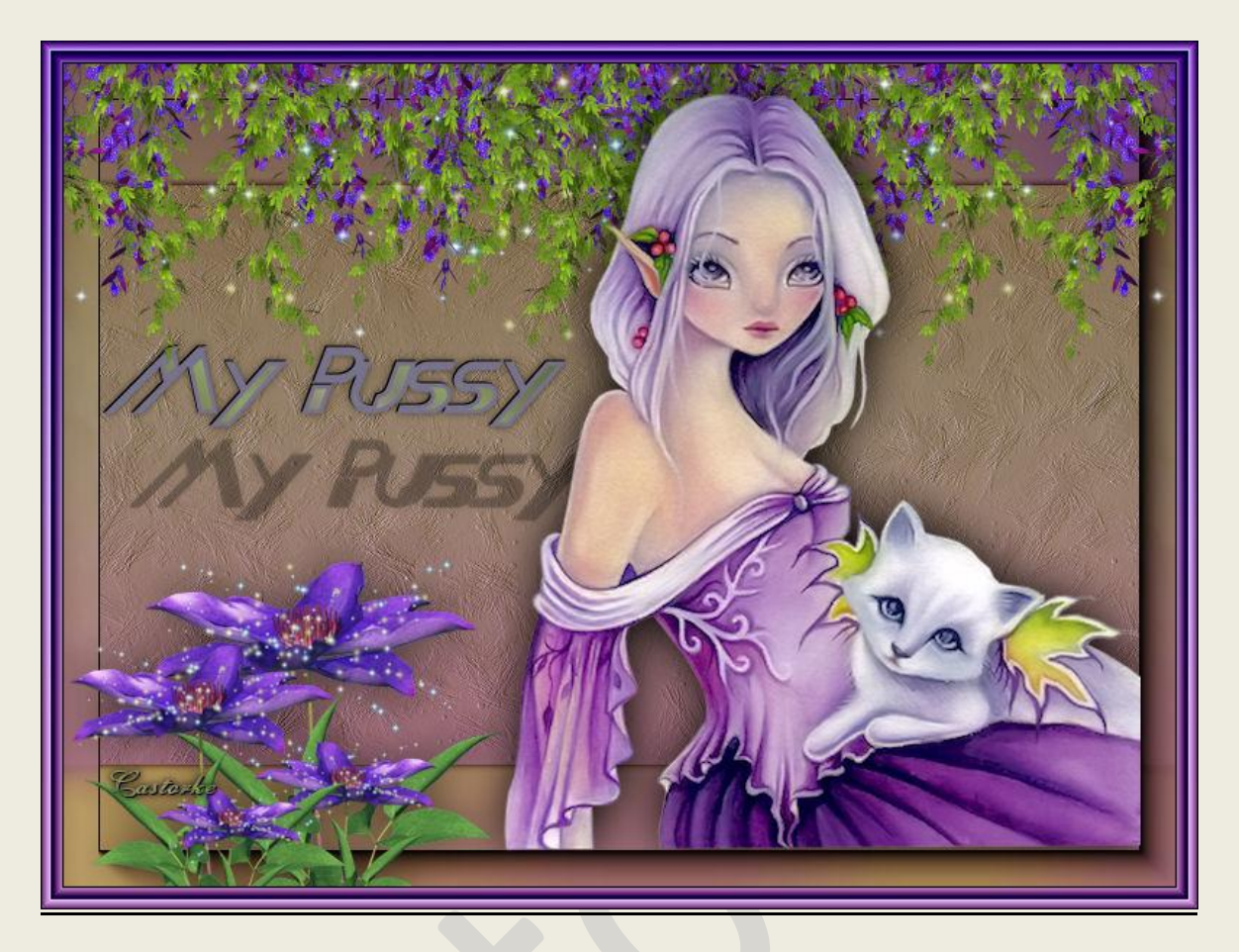

PSP - Les 116

Is door mezelf gemaakt met psp9 kan best met een ander PSP programma gemaakt worden. Iedere gelijkenis berust op louter toeval.

> <u>Materiaal</u>: Tubes van: Blondinette, gedeeld in groepen. Credits vind je <u>hier</u>.

> > Met <u>dank</u> aan de tubeuses. Respecteer hun werk aub!

Zonder hen was deze les niet tot stand gekomen.

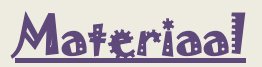

<u>Filters</u>: AAA Frames/ Foto frames...., AAA Frames/ Frame Works...., Nick Sofware/Collor effex Pro 3.0 complete,

http://www.castorke.be/tutorial/div\_2/tutorial\_diversen\_8.html

Pagina 2 van 7

- 1. Kleuren VG-kleur: #78728c AG-kleur: #8c9d69
- 2. **Verloop 1**: Voorgrond-achtergrond / Radiaal: hoek 90, herhaling 13, horizontaal 85, verticaal 52, omkeren aanvinken.
- 3. **Verloop 2:** Voorgrond-achtergrondkleur / Lineair: hoek 180, herhaling 0, omkeren aanvinken.
- 4. Bestand/ nieuw 800 X 600
- 5. Vul met verloop 1.(radiaal verloop.)

| 🕒 Kleur 🕒 Verloop                                                               | Patroon                                                                 |
|---------------------------------------------------------------------------------|-------------------------------------------------------------------------|
| Voorgrond-achtergro                                                             | ond                                                                     |
|                                                                                 | Hoek:                                                                   |
| The Party                                                                       | 90 📮                                                                    |
|                                                                                 | + Herbelingen                                                           |
| and the second                                                                  | 12                                                                      |
| STREET, STREET, ST                                                              | 1.3                                                                     |
|                                                                                 |                                                                         |
| Voorgrond-achtergr                                                              | ond Comkaran                                                            |
| Voorgrond-achtergr                                                              | ond Omkeren                                                             |
| Stijl                                                                           | ond Omkeren                                                             |
| Voorgrond-achtergr                                                              | ond Ø Omkeren                                                           |
| Stijl                                                                           | ond Omkeren                                                             |
| Voorgrond-achtergr                                                              | ond Omkeren                                                             |
| Stijl castorike<br>Middelpunt<br>Horizontaal:                                   | ond Omkeren<br>Brandpunt<br>Horizontaal:                                |
| Stijl Castorike<br>Stijl Castorike<br>Middelpunt<br>Horizontaal:                | ond Omkeren<br>Brandpunt<br>Horizontaal:                                |
| Voorgrond-achtergr<br>Stijl <b>costorke</b><br>Middelpunt<br>Horizontaal:<br>50 | ond Omkeren<br>Omkeren<br>Brandpunt<br>Horizontaal:<br>85<br>Verticaal: |

- 6. Aanpassen/ Vervaging/ Gaussiaanse vervaging. 15
- 7. Nieuwe rasterlaag.
- 8. Selecties/ aangepaste selectie

| × Voorinst.  | Selectietype:                                    | Modus: castorke Doezele      | en:        | Selectie maken van           |
|--------------|--------------------------------------------------|------------------------------|------------|------------------------------|
| • 🗆 •        | Rechthoek                                        | ✓ Toevoegen (Shift) ✓ 0      | Anti-alias |                              |
|              |                                                  |                              |            |                              |
| angepaste s  | electie                                          | ×                            |            |                              |
| Links:<br>0  | Bovenaan:<br>100<br>cas/orke<br>Onderaan:<br>500 | Rechts:                      |            |                              |
|              |                                                  |                              |            |                              |
|              |                                                  |                              |            |                              |
| ://www.casto | orke.be/tutorial/di                              | v 2/tutorial diversen 8.html |            | Pagina <b>3</b> van <b>7</b> |

## 9. Vul met verloop 2 (Lineair Verloop)

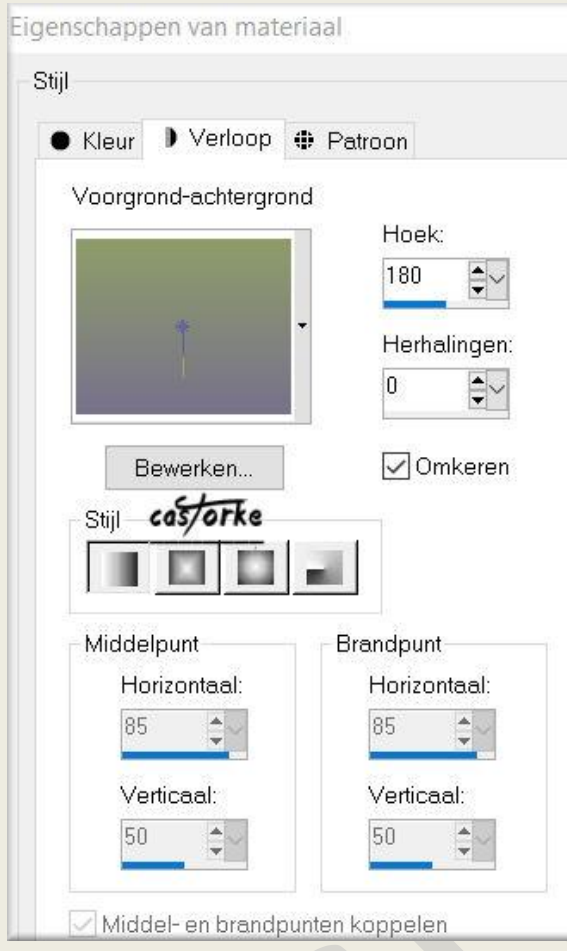

- 10. Aanpassen/ Vervaging/ Gaussiaanse vervaging. 15
- 11. Aanpassen/ grofkorreligheid toevoegen/ willekeurig
- 12. Effecten/ Kunstzinnige effecten/ Penseelstreek. kleur #9d8bfa

1

| Zachthoid: |         | Lengte:    | 14              |
|------------|---------|------------|-----------------|
| zachineia. |         |            | 61              |
| Penseel    | as/orke | Belichting |                 |
| Haren:     | 83      | Hoek:      | 79 💽            |
| Breedte:   | 7       |            |                 |
| Dekking:   | 12      | Kleur:     | · · · · · · · · |

- 13. Slagschaduw 0, 0, 100, 8
- 14. Selecties/ Niets selecteren.
- 15. Omlaag samenvoegen.
- 16. Effecten/ insteekfilters/ AAA Frames..../ Foto Frame width 40

©Castorke

- 17. Effecten/ insteekfilters/ Nick Software/ Collor effex Pro 3.0 complete.
  - **Bi-Color Filters** Color set violet 1 🔄 🔲 Views: **B/W** Conversion **Bi-Color Filters** A Color Set 1 -\* Bi-Color User Defined \* Bleach Bypass \* Brilliance/Warmth \* Burnt Sienna cos/orke Vertical Shift \* Classical Soft Focus Rotation \* Color Stylizer \* Colorize \* Contrast Color Range **□**⊼ \* Contrast Only + Cross Balance \* Cross Processing \* Darken/Lighten Center 1 Available \* Detail Stylizer Available + Duplex Dynamic Skin Softener \* Film Effects cas/orke **Film Grain** + Flux
- 18. Open ©Ching-Chou-Kuik-Elfes\_Tubed-by-blondinette
- 19. Kopieer en plak als nieuwe laag op je werk.
- 20. Verwijder het watermerk NIET op de originele tube!!!!!!
- 21. Afbeelding/ Formaat wijzigen 2 X 70% Formaat van alle lagen NIET aanvinken.
- 22. Afbeelding/ Spiegelen.
- 23. Zet op zijn plaats.

## ©Castorke

24. Aanpassen/ fotocorrectie/ grofkorreligheid van digitale camera verwijderen.

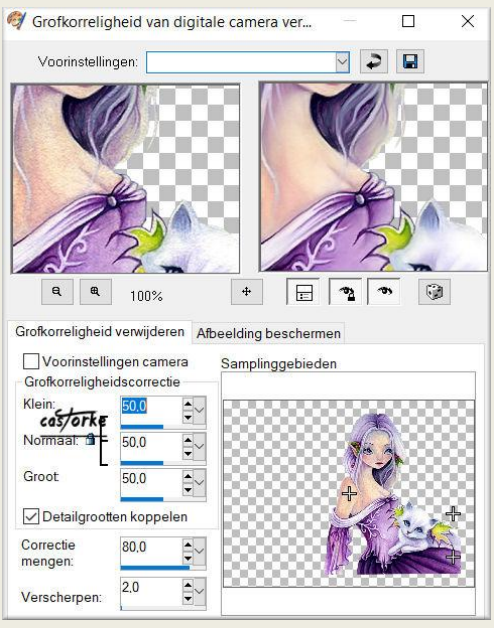

- 25. Slagdchaduw 1, 1, 100, 50 kleur zwart.
- 26. Open 86
- 27. Kopieer en plak als nieuwe laag op je werk.
- 28. Afbeelding/ Formaat wijzigen 70% Formaat van alle afbeeldingen NIET aanvinken.
- 29. Zet op zijn plaats.
- 30. Dupliceer de laag.
- 31. Bewerken/ Herhalen Formaat wijzigen.
- 32. Schik een beetje opzij en omlaag zie voorbeeld.
- 33. Samenvoegen/ Omlaag samenvoegen.
- 34. Slagschaduw 0, 0, 40, 50 zwart.
- 35. Activeer raster1.
- 36. Open 85
- 37. Kopieer en plak als nieuwe laag op je werk.
- 38. Verplaats naar de rechter bovenhoek.
- 39. Dupliceer de laag.
- 40. Afbeelding/ Spiegelen.
- 41. Samenvoegen/ omlaag samenvoegen.
- 42. Herhaal dezelfde slagschaduw. (staat nog goed)
- 43. Open MyPussy
- 44. Kopieer en plak als nieuwe laag op je werk.
- 45. Slagschaduw 0, 0, 60, 8
- 46. Zet op zijn plaats.
- 47. Afbeelding/ Randen toevoegen 3 px kleur: #77782d

http://www.castorke.be/tutorial/div\_2/tutorial\_diversen\_8.html

©Castorke

48. Effecten/ insteekfilters/ AAA Frames/ Frame Works...

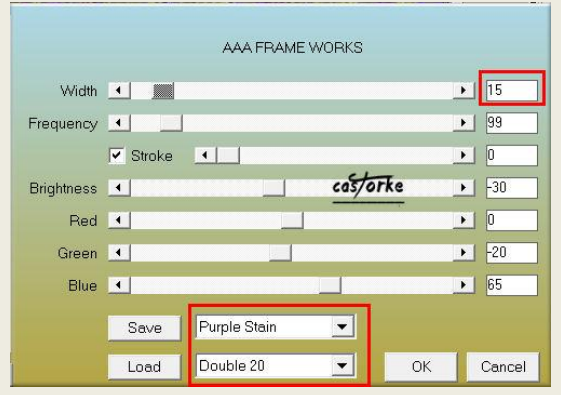

- 49. Selecties/ alles selecteren.
- 50. Selecties/ wijzigen inkrimpen 15 px
- 51. Selecties/ omdraaien.
- 52. Herhaal de filter Nick Software met dezelfde instellingen. (lijn 17)

Email

- 53. Vergeet je naam of watermerk niet.
- 54. Oplslaan als .jpg

Zo dat was het ik hoop dat je er van genoten hebt.

Ben benieuwd naar je werk. Stuur het me in originele grootte.

Plaats ik het bij de andere werkjes. <u>Hier</u>

Vermeld wel je naam, het lesnummer, titel. Succes !

Vraagjes mag je me altijd mailen....

Het is verboden deze les geheel of gedeeltelijk te kopiëren. De lessen staan geregistreed bij TWI

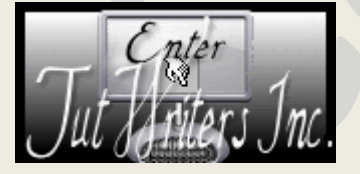

http://www.castorke.be/tutorial/div\_2/tutorial\_diversen\_8.html